## การสร้าง QR Code

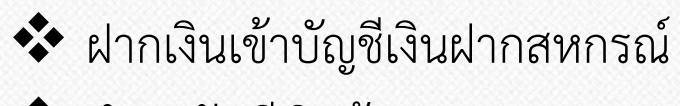

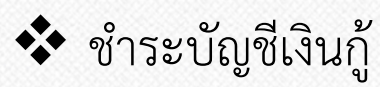

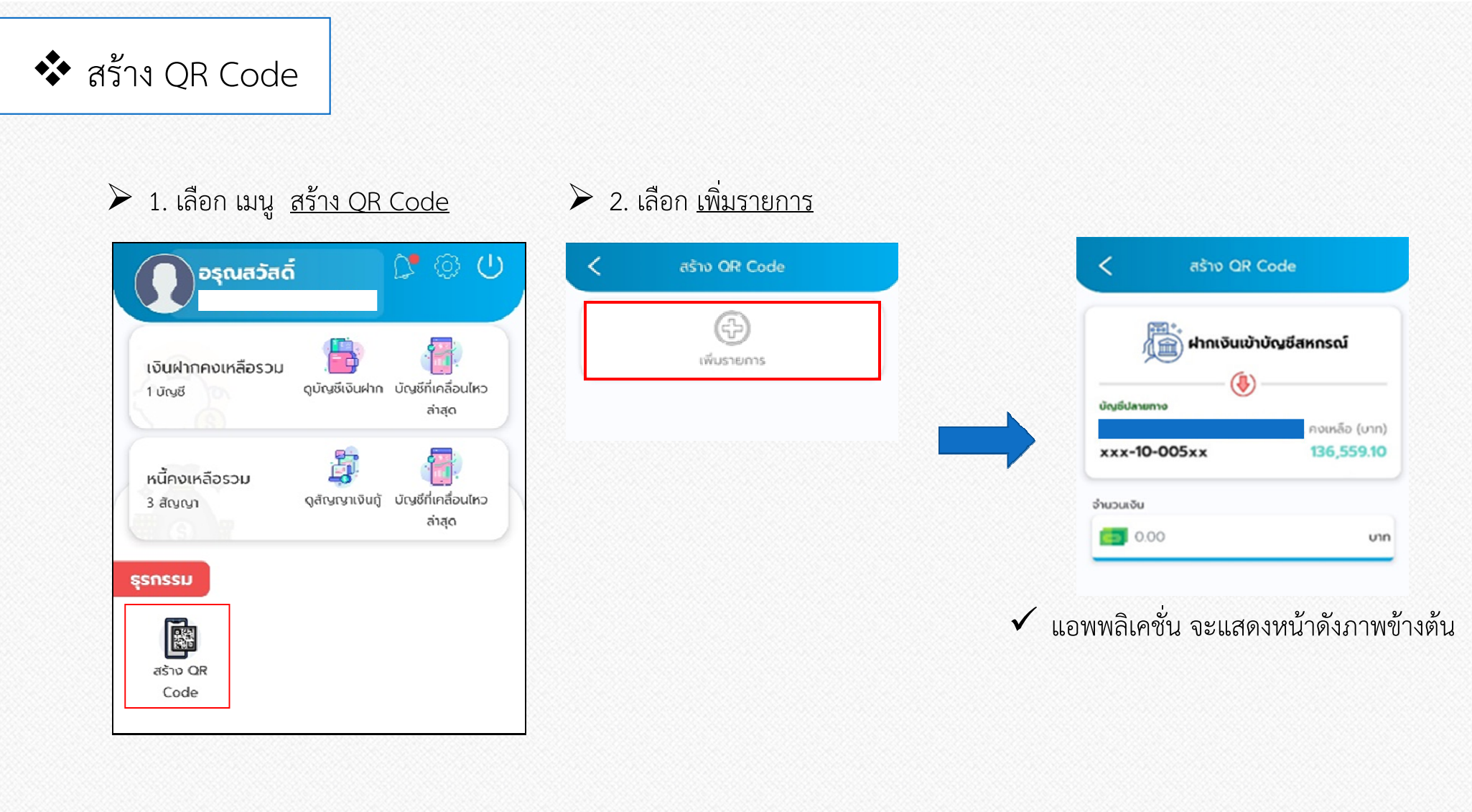

## 💠 สร้าง QR Code (ต่อ)

3. เลือก <u>ฝากเงินเข้าบัญชีสหกรณ์</u>

| มี ผ่ากเงินเข้า | เบ้ญชีสหกรณ์  |
|-----------------|---------------|
| บูธีปลายกาง     | คงเหลือ (เกต) |
| xx-10-005xx     | 136,559.10    |
| เวนเงิน         |               |
|                 |               |

| 🗸 แอพพลิเคชั่น จะแสดงประเภทธุรกรรม | 4. เลือก <u>ประเภทธุรกรรมตาม</u><br><u>ความประสงค์ของสมาชิก</u> |
|------------------------------------|-----------------------------------------------------------------|
| เลือกประเภทธุรกรรม                 | เลือกประเภทธุรกรรม                                              |
| ฝากเงินเข้าบัญชีสหกรณ์             | ผ่ากเงินเข้าบัญชีสหกรณ์                                         |
| ที่ได้ ขำระหนี้เงินกู้             | มี ซ่ำระหนี้เงินกู้                                             |

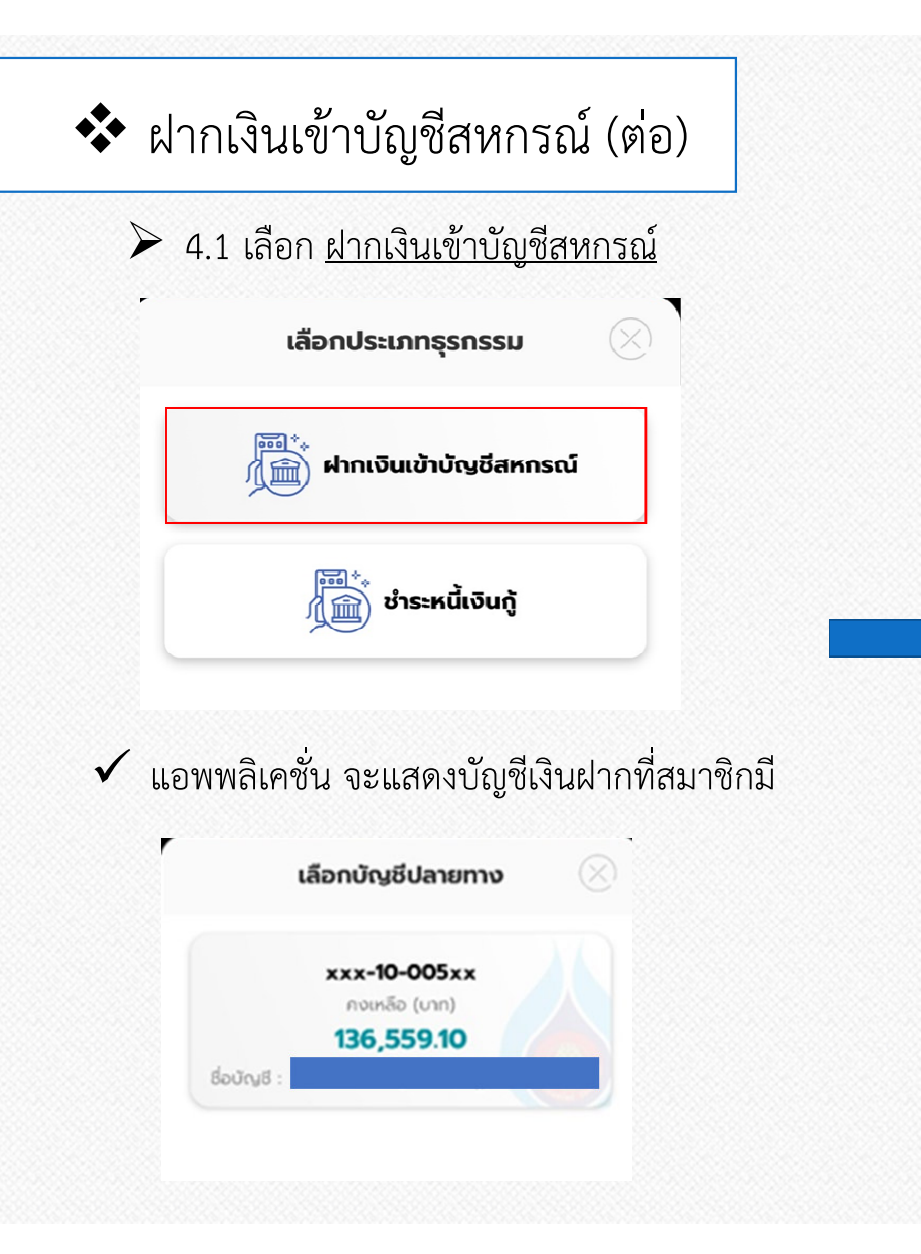

4.1.1 เลือก บัญชีเงินฝากที่ต้องการฝากเงิน

 แอพพลิเคชั่น จะแสดงภาพดังตัวอย่าง

| ผากเงินเข้า  | บัญชีสหกรณ์                       |
|--------------|-----------------------------------|
| (I)          |                                   |
| ัญชีปลายทาง  |                                   |
| «xx-10-005xx | คงเหลอ (บาท)<br><b>136,559.10</b> |
| นวนเงิน      |                                   |
| 100.00       | UID                               |

▶ 4.1.2 ระบุจำนวนเงินที่จะทำรายการ จากนั้นแตะที่ "เพิ่ม"

| ย้อนกลับ | เพิ่ม |
|----------|-------|
|          |       |

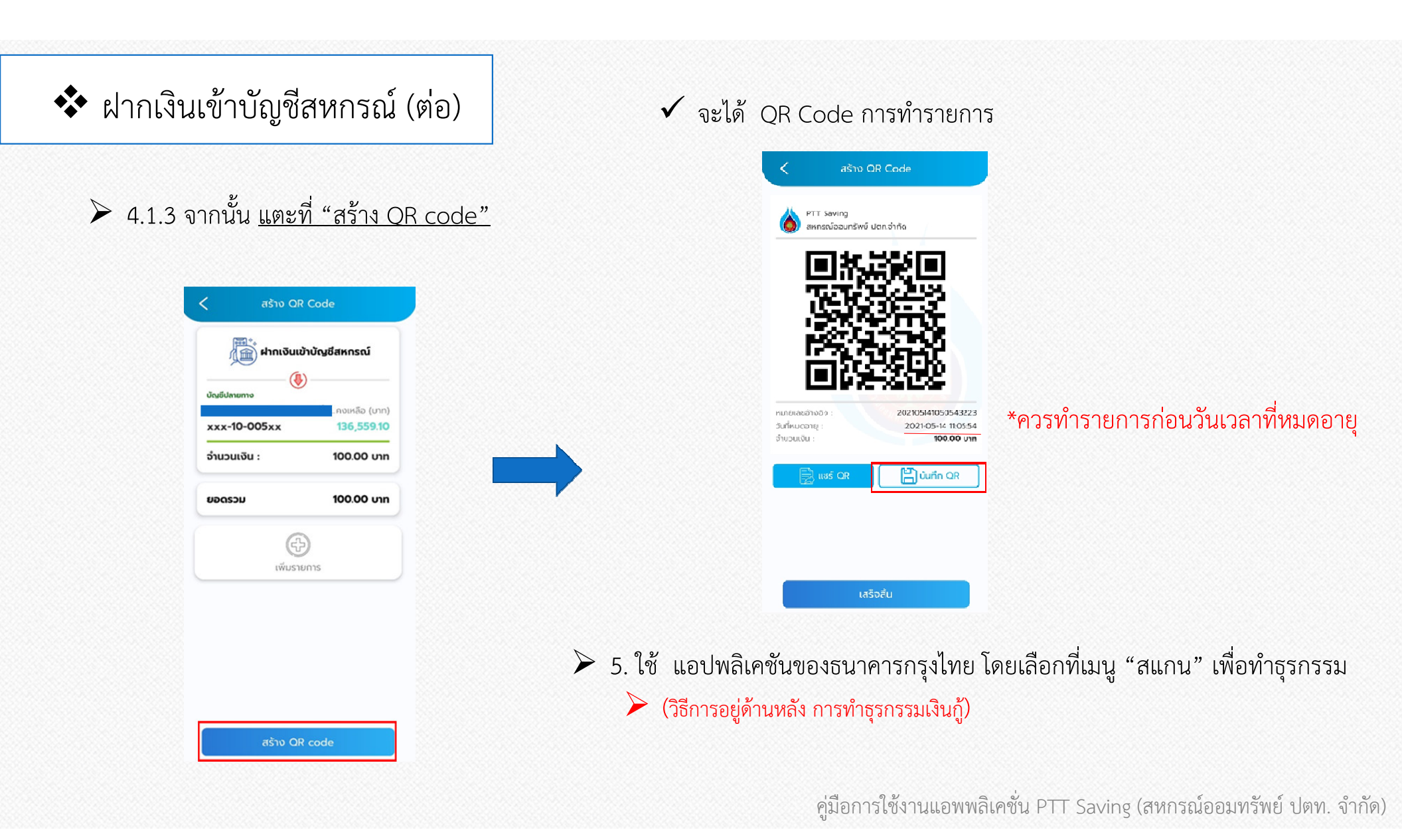

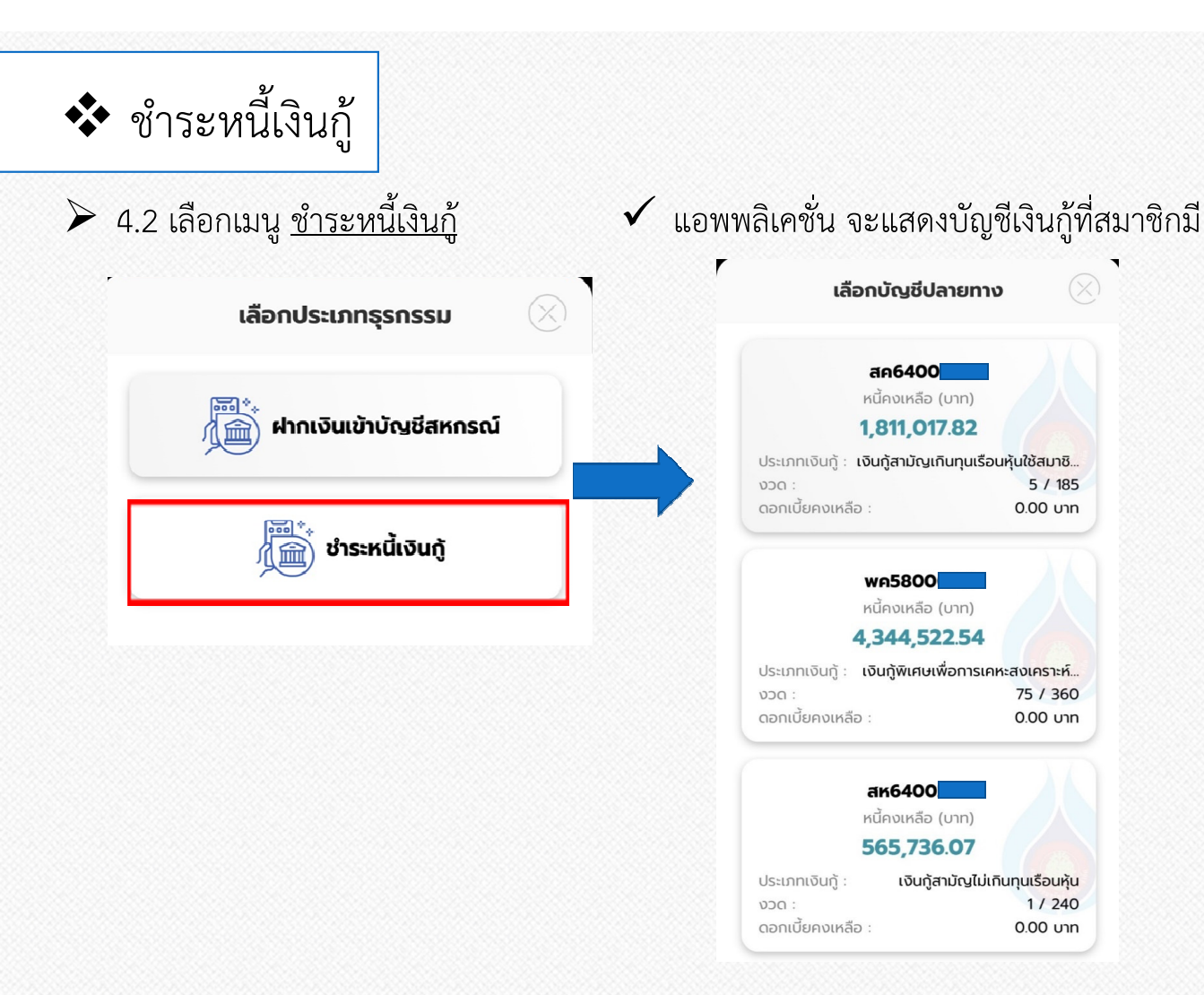

4.2.1 เลือก บัญชีเงินกู้ที่ต้องการชำระ

 แอพพลิเคชั่น จะแสดงภาพดังตัวอย่าง

|                      | < สร้าง QR Code                                                                                                    |
|----------------------|----------------------------------------------------------------------------------------------------|
|                      | มักมาง<br>มัณฑ์สามัญเกินทุนเรือนหุ้นใช้สมาชิกค้ำประกัน<br>เงินกู้สามัญเกินทุนเรือนหุ้นใช้สมาชิกค้ำประกัน<br>สค6400<br>งวด : 5 / 185<br>หนี้คงเหลือ : 1,811,017.82 บาท<br>ดอกเบี้ยคงเหลือ : 0.00 บาท |
|                      |                                                                                                    |
| 4.2.2 ใส<br>จากนั้นเ | ส่จำนวนเงินที่สมาชิกต้องการชำระ<br>แตะที่ "เพิ่ม"                                                                                                    |
|                      | ย้อนกลับ เพิ่ม                                                                                                    |

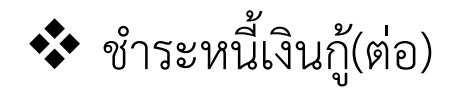

4.1.3 จากนั้น แตะที่ "สร้าง OR code"

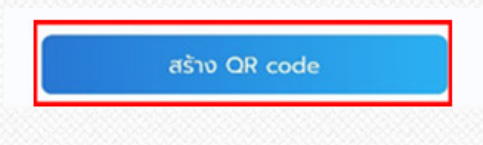

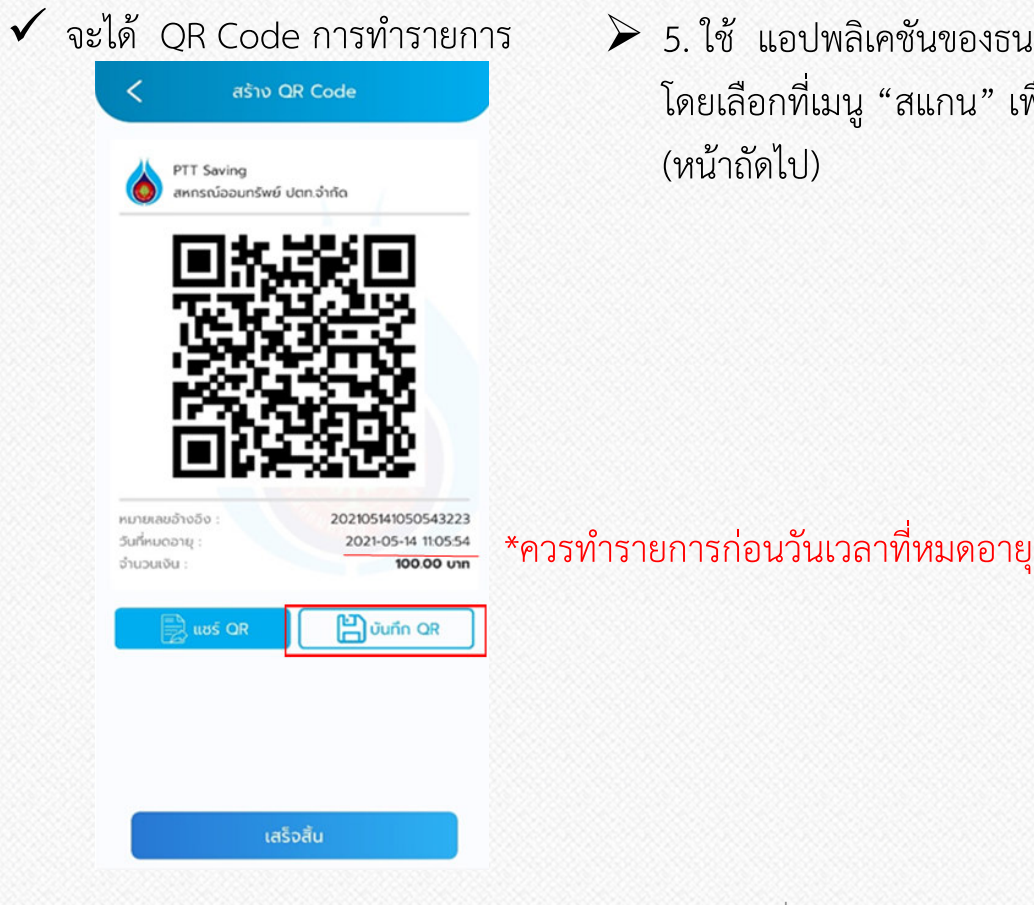

≽ 5. ใช้ แอปพลิเคชั่นของธนาคารกรุงไทย โดยเลือกที่เมนู "สแกน" เพื่อทำธุรกรรม (หน้าถัดไป)

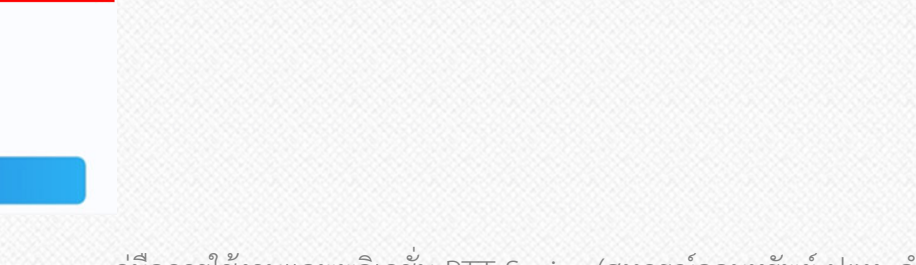

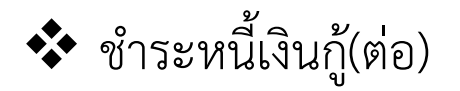

5. ใช้ แอปพลิเคชันของธนาคาร โดยเลือกที่เมนู "<u>สแกน</u>" เพื่อทำธุรกรรม

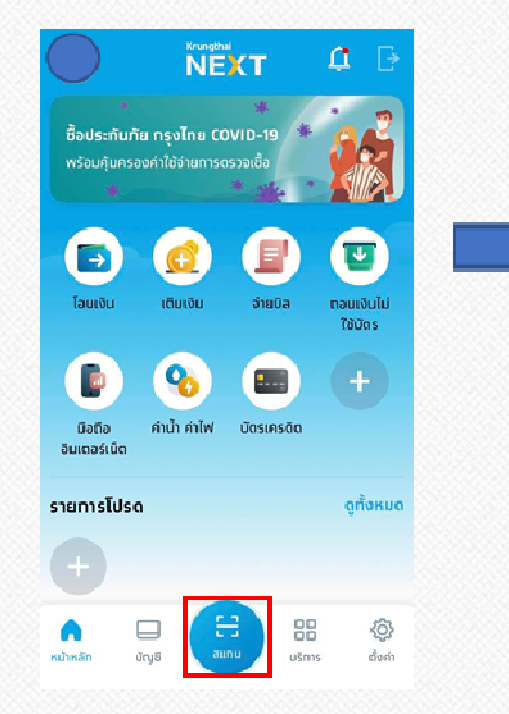

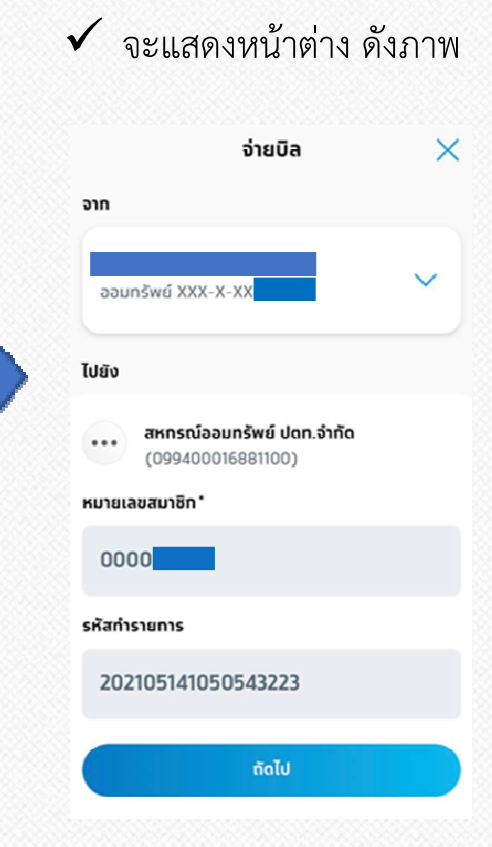

## 🗸 จะแสดงหน้าต่าง ดังภาพ 🛛 ≽ 6. กด "ถัดไป" ทำรายการชำระจนเสร็จสมบูรณ์

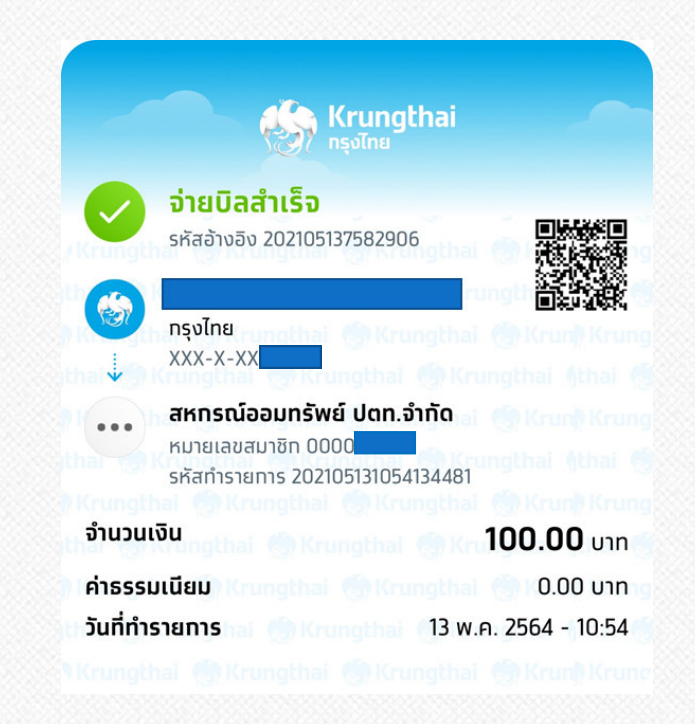